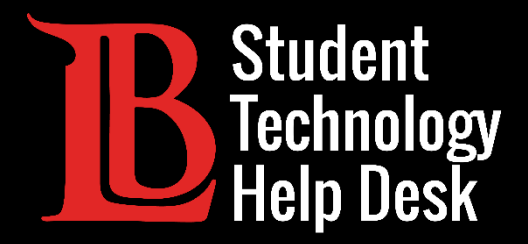

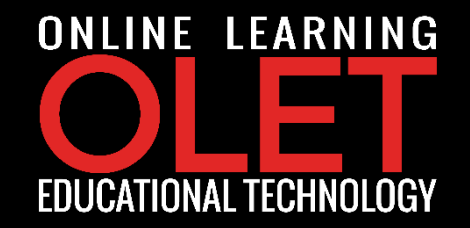

# Viking Student System

How to Update Personal Email Address in the Viking Student System

FOR LONG BEACH CITY COLLEGE **STUDENTS** 

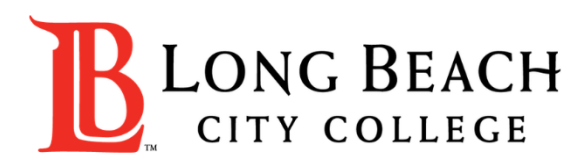

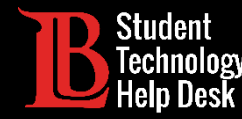

In this tutorial, you will learn how to:

> Update your personal email address within the Viking Student System.

Please have the following information on standby:

Student ID Number

- Password for Viking Portal
- New Personal Email Address

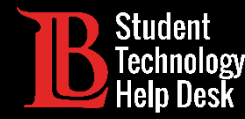

#### **Step 1**: Login to Viking Portal using your username and password.

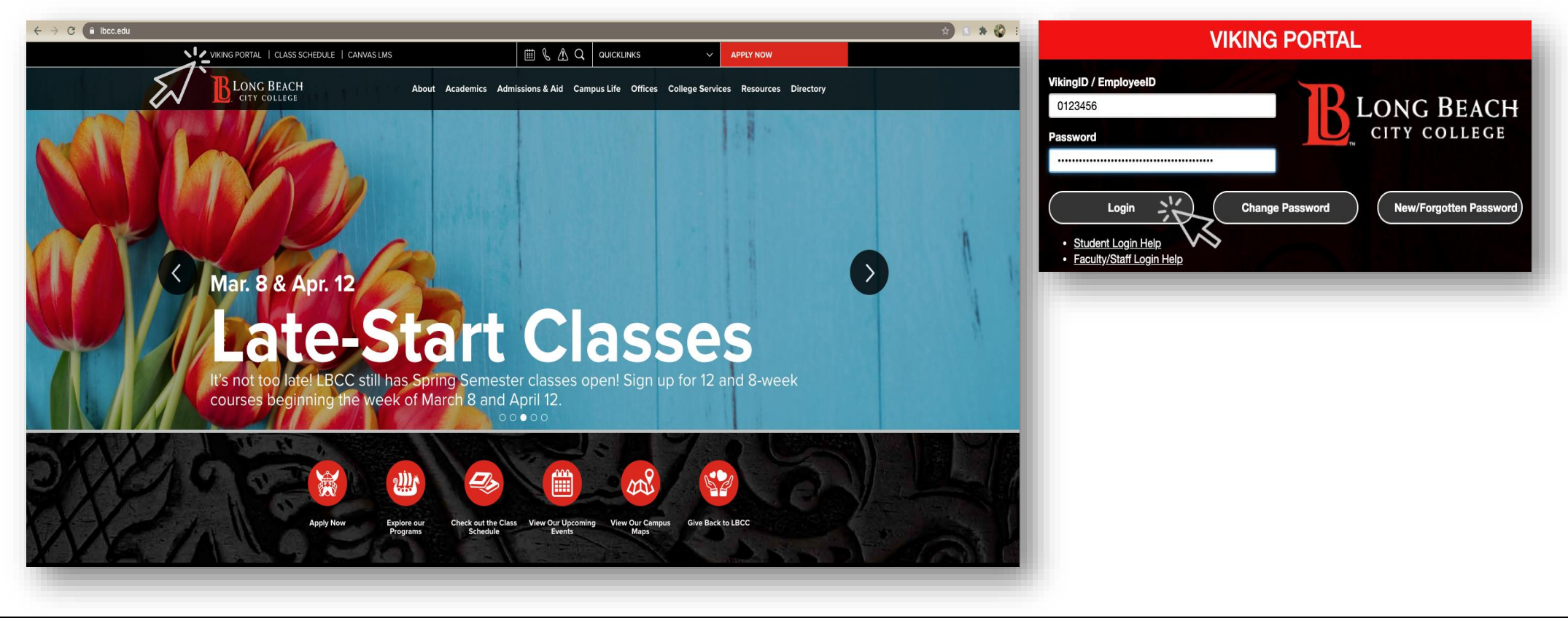

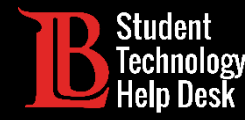

**Step 2**: From the 'Thor' menu option, select Viking Student System.

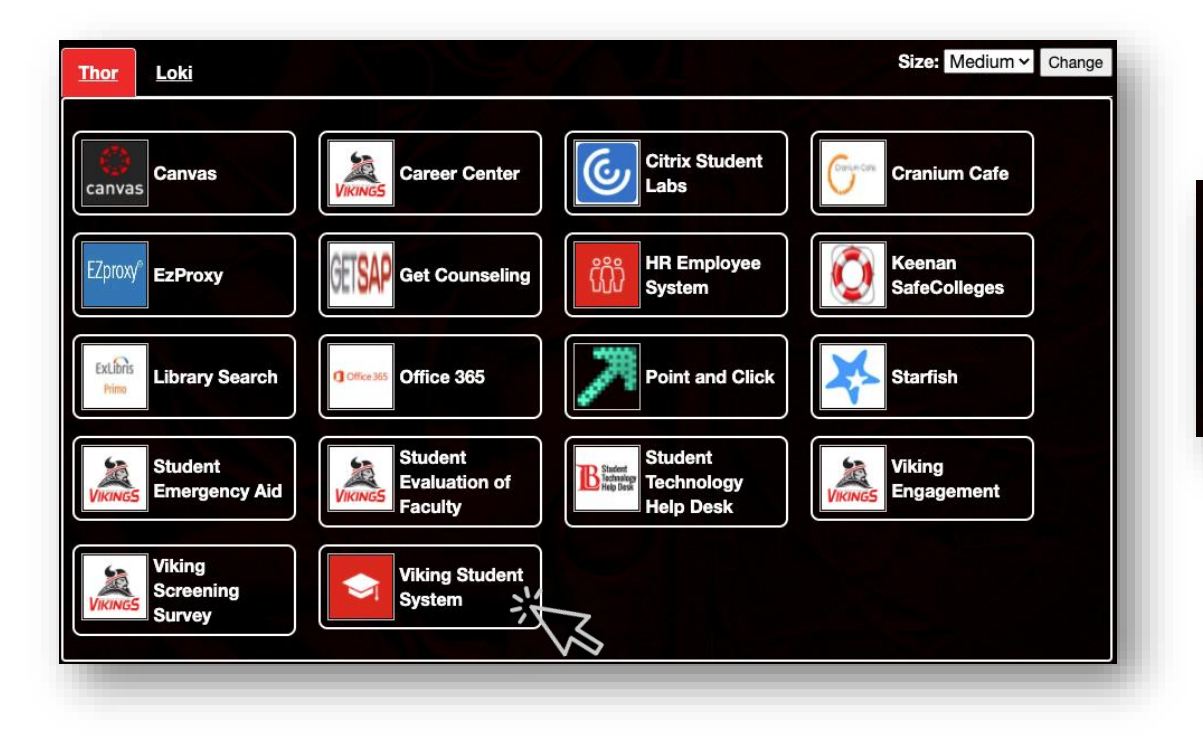

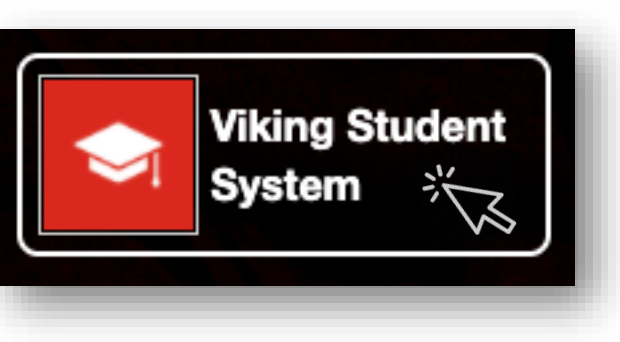

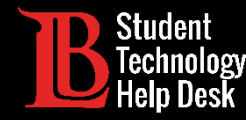

**Step 3**: From the student homepage, select the **Student Account** tile.

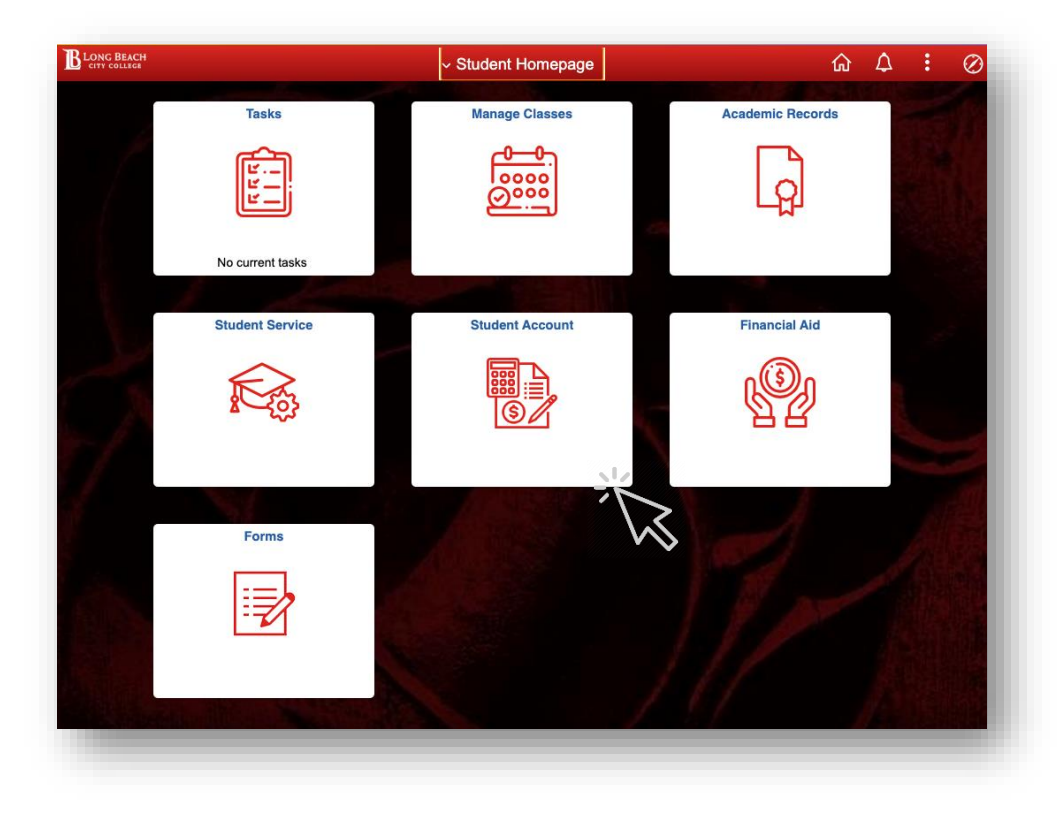

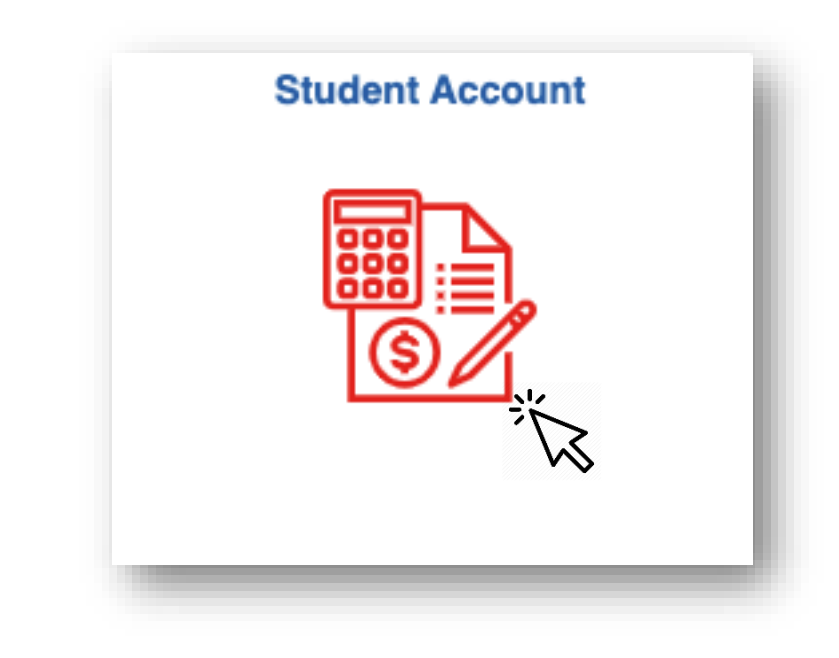

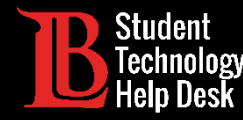

**Step 4**: From the menu options located on the left-hand side, select **Update Profile Information** 

option. Then, select **Contact Details** option.

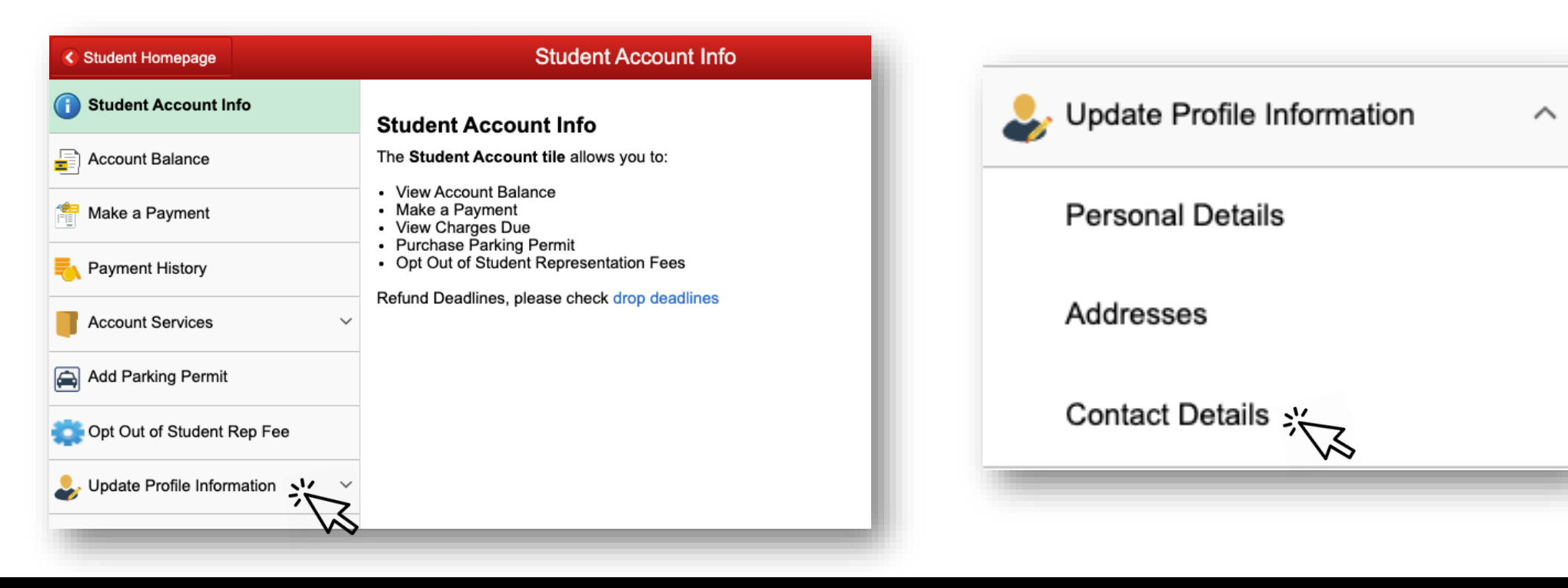

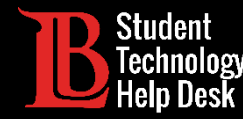

**Step 5**: Click on your personal email address and replace it with the new one. When finished,

click on the **save** button.

| ontact Details               |              |           |   |
|------------------------------|--------------|-----------|---|
| Email                        |              |           |   |
| Email                        | Туре         | Preferred |   |
| oleviking@mail.com           | No Marketing | ~         | > |
| oleviking93@student.lbcc.edu | Campus       |           | > |
| oleviking@mail.com           | Home         |           | > |
|                              |              |           |   |

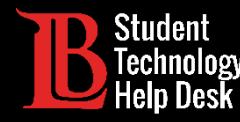

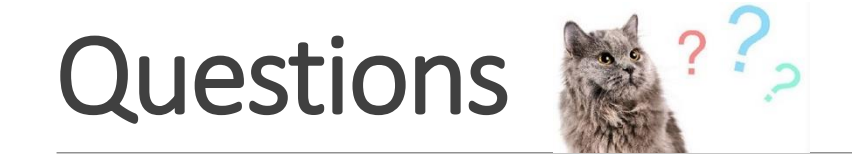

If you run into any issues, or have questions, feel free to reach out to us!

- Website: www.lbcc.du/sthd
- Phone: (562) 938-4250
- Email: sthd@lbcc.edu
- Chat: <u>https://www.lbcc.edu/post/chat-sthd</u>